## **Oversigt**

## Kontrolpanel

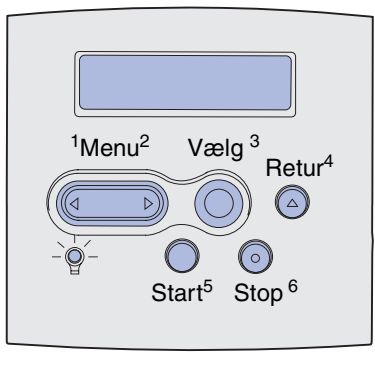

Tryk på Menu for at:

- Åbne menuerne fra tilstanden Klar.
- Gennemse menuerne eller værdierne.
- Øge eller formindske en numerisk værdi.
- Vise Jobmenu, mens printeren er optaget.

#### Tryk på Vælg for at:

- Vælge menupunktet i den anden linje i displayet.
- Gemme det valgte som en ny standardindstilling.

Tryk på knappen **Retur** for at vende tilbage til det forrige menuniveau.

Tryk på Start for at:

- Forlade printermenuerne og vende tilbage til tilstanden Klar.
- Slette meddelelser.

Tryk på **Stop** for midlertidigt at stoppe al udskrivningsaktivitet uden at miste data.

## Udskrivning af denne oversigt

- 1 Tryk på Menu, indtil du ser Hjælpmenu, og tryk derefter på Vælg.
- 2 Når du ser Oversigt, skal du trykke på Vælg. Oversigtskortet udskrives.

Bemærk! Denne Oversigt findes også på Publications-cd'en, som blev leveret sammen med printeren.

#### Kontrolpanelets menuer

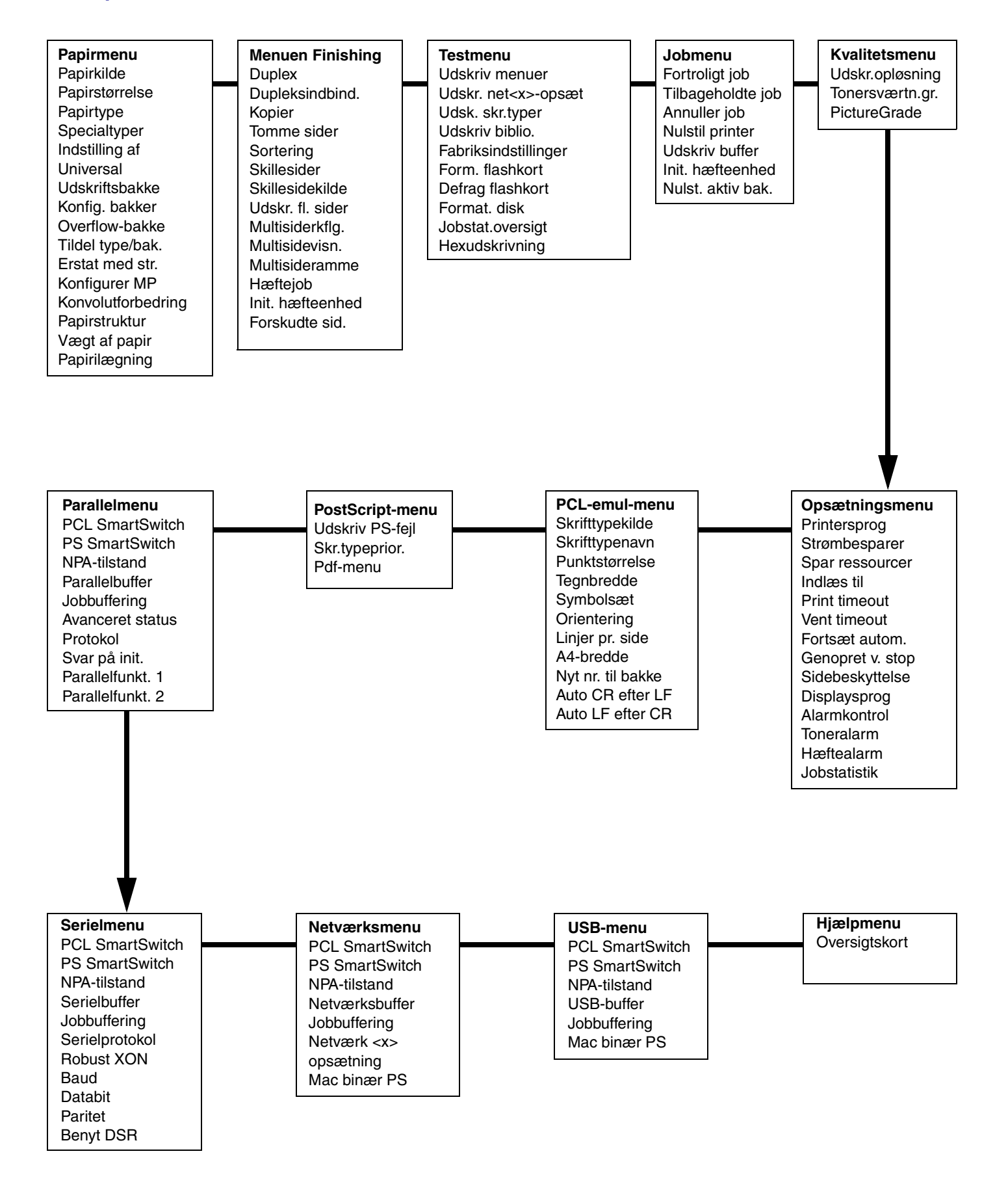

## Udskrivning af fortrolige job

Hvis du vil udskrive et job, der er personligt eller fortroligt, og du ikke ønsker, at andre skal se det, kan printeren opbevare dit job i hukommelsen, indtil du kommer hen til printeren.

**Bemærk!** Dette fungerer kun med brugerdefinerede printerdrivere. Disse drivere findes på den drivers-cd, der blev leveret sammen med printeren.

Sådan udskrives et fortroligt job:

1 Vælg

Filer • Udskriv i tekstbehandlingsprogrammet, regnearksprogrammet, browseren eller et andet program.

- 2 Klik på Egenskaber (eller Indstillinger, Printereller Opsætning afhængigt af programmet) for at få vist indstillingerne for printerdriveren.
- 3 Klik på **Hjælp**, og læs emnet "Fortrolig udskrivning" eller "Udskrivning og tilbageholdelse af job". Følg vejledningen.
  - **Bemærk!** Hvis du sender en stor fil til en delt netværksprinter, forbliver den i printerhukommelsen, indtil du udskriver den. Dette kan forhindre andre i at udskrive. Hent dine udskriftsjob så hurtigt som muligt. Hvis du vil kontrollere mængden af hukommelse i printeren, skal du se Udskrivning af en side med menuindstillinger.
- 4 Gå til printeren, og brug kontrolpanelet til at hente det fortrolige udskriftsjob:
- a Tryk på Menu, indtil du ser Jobmenu, og tryk derefter på Vælg.
- **b** Tryk på **Menu**, indtil Fortroligt job vises, og tryk derefter på **Vælg**.
- **c** Tryk på **Menu**, indtil dit brugernavn vises, og tryk derefter på **Vælg**.
- **d** Indtast den personlige fircifrede PIN-kode ved hjælp af kontrolpanelets nummerknapper. Der vises stjerner i displayet, når du indtaster din PIN-kode.
- e Tryk på Menu, indtil du ser Udskriv job, og tryk derefter på Vælg. (Udskriv alle job sender alle job med det samme brugernavn og PIN-kode til printeren med det samme).
- f Tryk på Menu, indtil du ser det job, du vil udskrive, og tryk derefter på Vælg.
- g Tryk på Start for at sende jobbet til printeren.

Når jobbet er udskrevet, slettes det fra printerhukommelsen, og printeren vender tilbage til tilstanden Klar.

## Annullering af udskriftsjob

Sådan annulleres et udskriftsjob under udskrivning:

- 1 Tryk på Menu, indtil du ser Jobmenu, og tryk derefter på Vælg.
- 2 Tryk på Menu, indtil du ser Annuller job, og tryk derefter på Vælg.

#### Udskrivning af en side med menuindstillinger

Hvis du vil kontrollere indstillingerne for papirstørrelse og papirtype og kontrollere installerede optioner og hukommelse, skal du udskrive en side med menuindstillinger:

- 1 Tryk på Menu, indtil Testmenu vises, og tryk derefter på Vælg.
- 2 Tryk på **Menu**, indtil Udskriv menuer vises, og tryk derefter på **Vælg.** Siden med menuindstillinger udskrives.

Side 4 af 8

# Almindelige printermeddelelser

| Meddelelse                                                                                                    | Handling                                                                                                    |  |
|----------------------------------------------------------------------------------------------------|----------------------------------------------------------------------------------------------------|--|
| <b>Skift skuffe x</b><br>Printeren beder om en<br>anden udskrifts-<br>mediestørrelse eller<br>-type end den, der er<br>lagt i. | <ul> <li>Fjern det udskriftsmedie, der aktuelt<br/>er lagt i den angivne skuffe, og læg<br/>det ønskede udskriftsmedie i.</li> <li>Tryk på Vælg for at slette<br/>meddelelsen og udskrive på det<br/>medie, der aktuelt er lagt i skuffen.</li> <li>Annuller det aktuelle job.</li> </ul>                                     |  |
| <b>Fyld i manuelt</b><br>Printeren er klar til<br>ilægning af<br>udskriftsmedie i<br>MP-arkføderen.                            | <ul> <li>Læg den type udskriftsmedie, der er<br/>angivet i den anden linje i displayet, i<br/>MP-arkføderen.</li> <li>Tryk på Vælg eller Start for at<br/>ignorere anmodningen om manuel<br/>fødning og udskrive på det medie, der<br/>allerede ligger i en af papirskufferne.</li> <li>Annuller det aktuelle job.</li> </ul> |  |
| <b>Venter</b><br>Printeren har<br>modtaget data til<br>udskrivning, men<br>venter på en<br>kommando eller<br>yderligere data.  | <ul> <li>Tryk på Start for at udskrive indholdet<br/>af bufferen.</li> <li>Annuller det aktuelle job.</li> </ul>                                                                                                    |  |
| <b>Ikke klar</b><br>Printeren er ikke klar<br>til at behandle data.                                                            | Tryk på <b>Start</b> for at gøre printeren klar til<br>at modtage job.                                                                                                    |  |
| <b>Tømmer buffer</b><br>Printeren sletter det<br>aktuelle udskriftsjob.                                                        | <ul> <li>Vent, indtil meddelelsen slettes.</li> <li>I nogle tilfælde kan denne<br/>meddelelse betyde, at driverdataene<br/>ikke svarede til det, printeren<br/>forventede. Hvis problemet opstår<br/>igen, skal du prøve at udskrive via en<br/>anden printerdriver.</li> </ul>                                               |  |

## llægning af brevpapir

llægning af brevpapir afhænger af de optioner, der er installeret.

|                                               | l en skuffe | I MP-arkføderen |
|-----------------------------------------------|-------------|-----------------|
| Uden finisher,<br>enkeltsidet<br>udskrivning  |             |                 |
| Uden finisher,<br>dobbeltsidet<br>udskrivning |             |                 |
| Med finisher,<br>enkeltsidet<br>udskrivning   |             |                 |
| Med finisher,<br>dobbeltsidet<br>udskrivning  |             |                 |

### llægning af papir i en skuffe

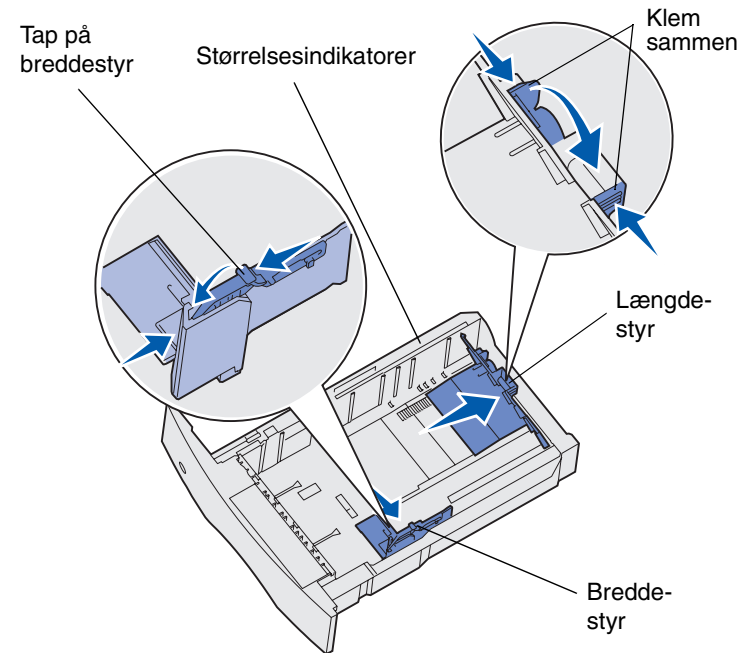

Læg udskriftsmedier i standardskufferne eller skuffeoptionerne. Medierne lægges i på samme måde i alle skuffer.

- 1 Fjern skuffen.
- 2 Klem breddestyrets tap og breddestyret sammen, og skub styret helt til højre i skuffen.
- 3 Klem sammen om længdestyrets udløser, og skub længdestyret til den korrekte position i forhold til den papirstørrelse, der lægges i skuffen.
- 4 Læg udskriftsmediet i skuffen med den anbefalede udskriftsside nedad til enkeltsidet udskrivning og opad til udskrivning på begge sider. Ilæg ikke udskriftsmedier over markeringen.
- 5 Klem breddestyrets tap og breddestyret sammen, og skub styret til venstre, indtil det berører siden af papirstakken.

### llægning af papir i MP-arkføderen

- 1 Aktiver den nederste udløser, og åbn panelet til MP-arkføderen.
- 2 Træk metalstøtten så langt ud, så den passer til udskriftsmediets størrelse.
- **3** Skub breddestyret helt til højre.
- 4 Læg udskriftsmediet i MP-arkføderen, og skub det fremad uden at tvinge det.

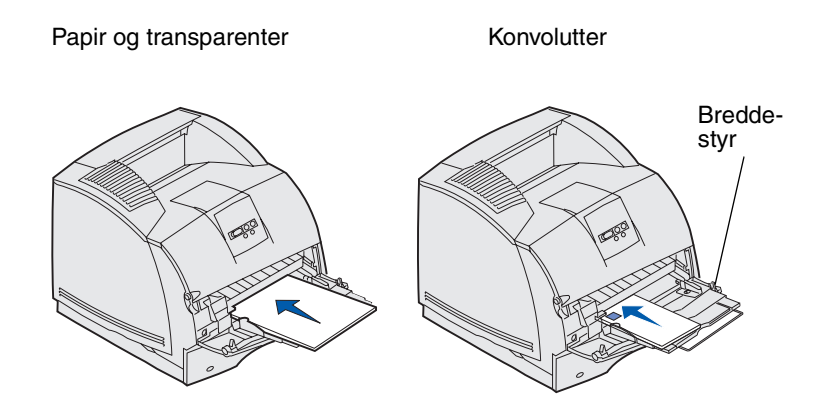

5 Skub breddestyret til venstre, indtil det rører kanten af stakken let.

## Adgang til områder med papirstop

Du kan åbne paneler og dæksler, fjerne skuffer og fjerne optioner for at få adgang til områder med papirstop. Illustrationen viser placeringen af kilder og mulige områder med papirstop. Fjern udskriftsjob fra standardbakken, før du åbner det øverste frontpanel.

**FORSIGTIG!** Gulvbaserede konfigurationer kræver ekstra møbler. Du skal bruge enten en printerstand eller et printerstativ, hvis du bruger en skuffe til 2000 ark, en dupleksenhed og én eller flere input-optioner. Hvis du har købt en multifunktionel printer, som kan scanne, kopiere og faxe, kan du få brug for ekstra møbler.

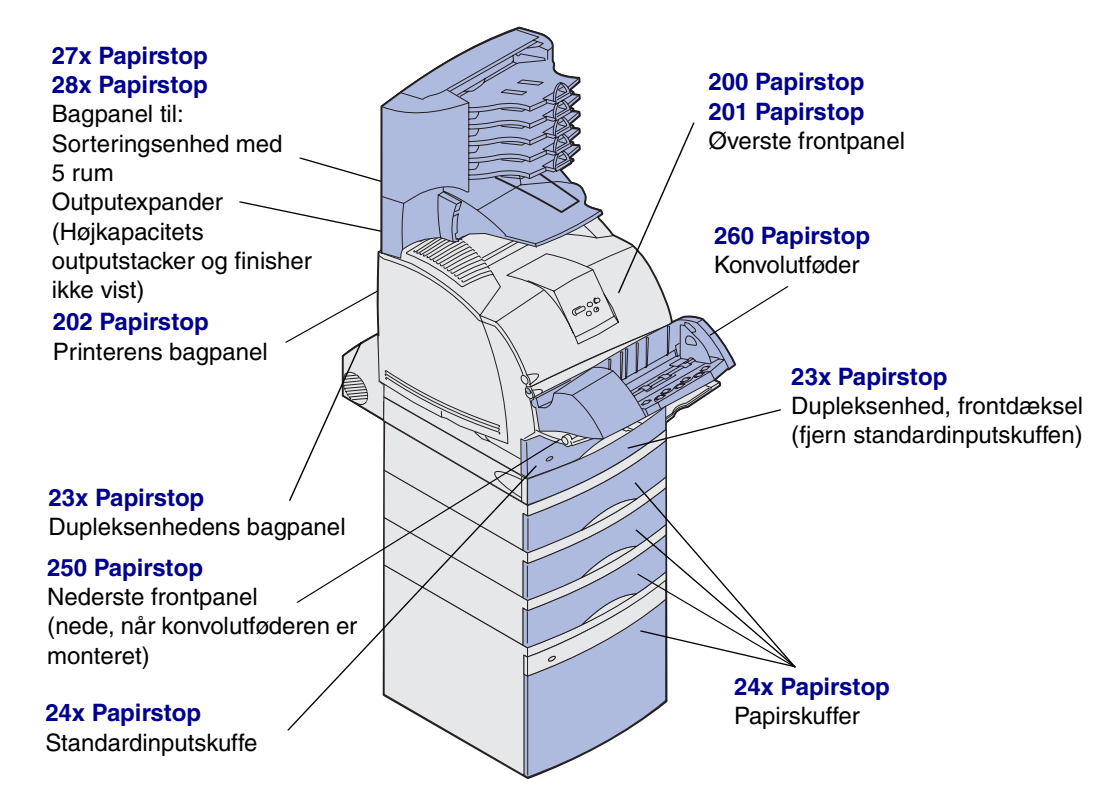

Advarsel! Forsøg ikke at fjerne papirstop ved brug af værktøj eller andre genstande. Dette kan forårsage permanent beskadigelse af printeren.